## 春告鳥(はるつげどり)

# 「梅川・忠兵衛」ダイジェスト版〜近松門左衛門全集より〜 オンライン配信公演チケットの購入方法

- 1. **PIA STREAM**(配信チケット購入サイト) ヘアクセス チケットぴあ https://t.pia.jp
  - 春告鳥 <u>https://w.pia.jp/t/harutsugedori/</u> 梅川・忠兵衛 https://w.pia.jp/t/cfa-stage/
- チケットぴあ会員の方はログインしてください(→3ページめへ進む)
   会員でない方は、まず初めに会員登録を行います(→2ページめへ進む)

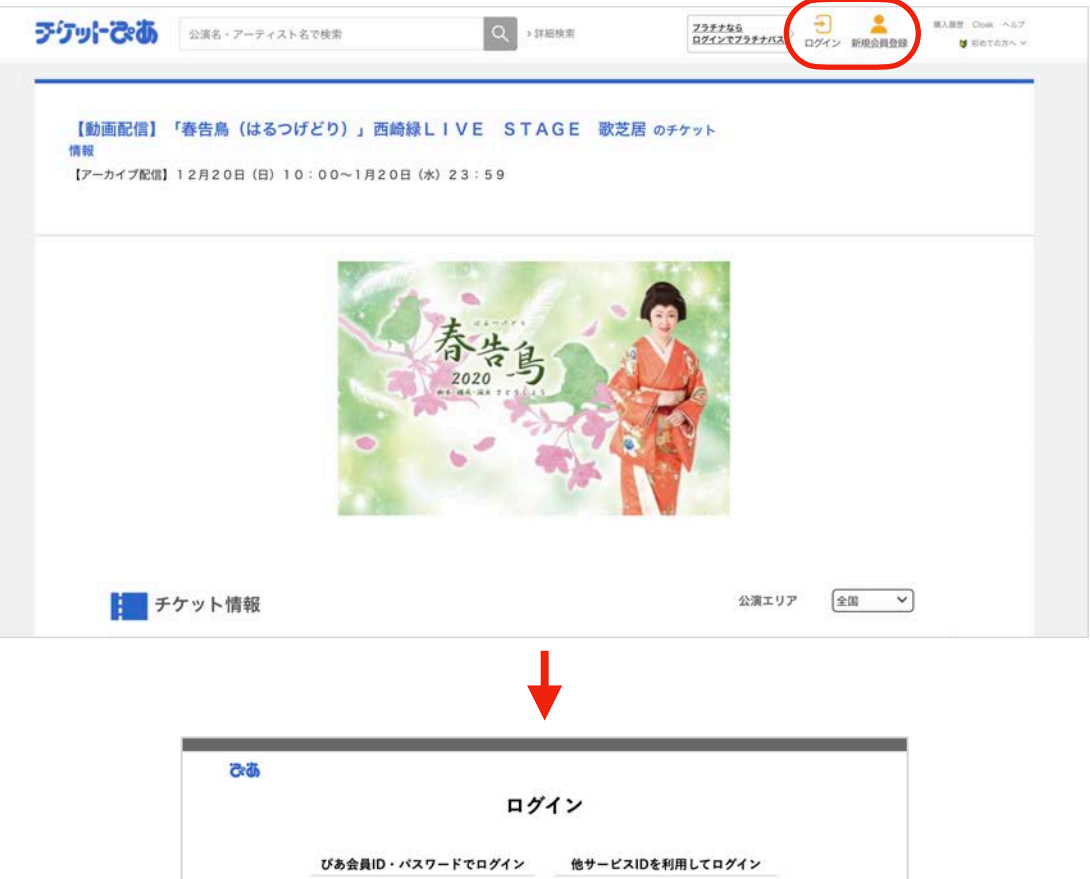

 ひあ会異(D・パスワードでログイン)
 他ケービスDVを利用してログイン

 \*\*\*
 \*\*\*

 \*\*\*
 \*\*\*

 \*\*\*
 \*\*\*

 \*\*\*
 \*\*\*

 \*\*\*
 \*\*\*

 \*\*\*
 \*\*\*

 \*\*\*
 \*\*\*

 \*\*\*
 \*\*\*

 \*\*\*
 \*\*\*

 \*\*\*
 \*\*\*

 \*\*\*
 \*\*\*

 \*\*\*
 \*\*\*

 \*\*\*
 \*\*\*

 \*\*\*
 \*\*\*

 \*\*\*
 \*\*\*

 \*\*\*
 \*\*\*

 \*\*\*
 \*\*\*

 \*\*\*
 \*\*\*

 \*\*\*
 \*\*\*

 \*\*\*
 \*\*\*

 \*\*\*
 \*\*\*

 \*\*\*
 \*\*\*

 \*\*\*
 \*\*\*

 \*\*\*
 \*\*\*

 \*\*\*
 \*\*\*

 \*\*\*
 \*\*\*

 \*\*\*
 \*\*\*

 \*\*\*
 \*\*\*

 \*\*\*
 \*\*\*

 \*\*\*
 \*\*\*

 \*\*\*
 \*\*\*

 \*\*\*
 \*\*\*

 \*\*\*
 \*\*\*

 \*\*\*
 \*\*\*

 \*

会員でない方は会員登録が必要です

### チケットぴあ 新規会員登録の方法

会員登録ボタンをクリックするとまずはじめに**注意事項**が表示されます。 よくお読みになり、手続きを進めてください。

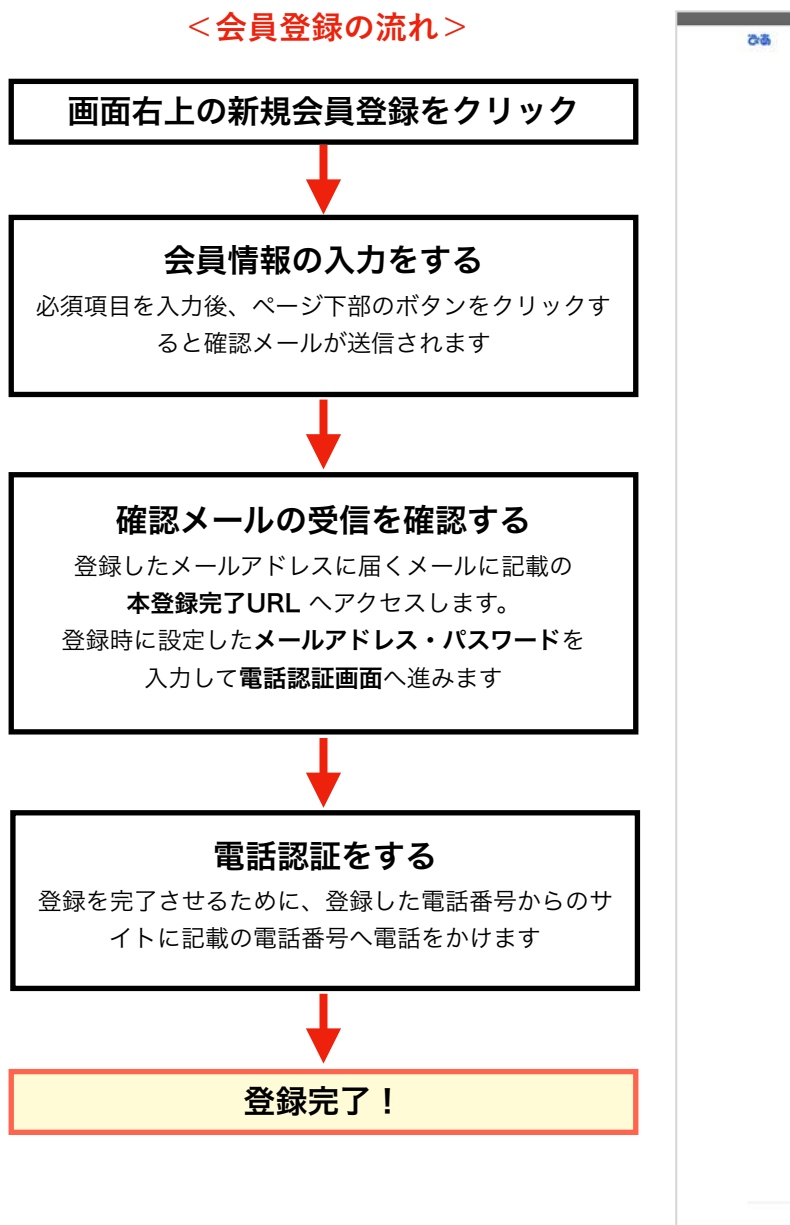

| 85<br>6                                                                            | <u> </u>                                                                                                    |
|------------------------------------------------------------------------------------|----------------------------------------------------------------------------------------------------|
|                                                                                    | 会員情報の入力                                                                                                    |
| お客様の情報をご                                                                           | 入力後、利用期的をお読みになり、「解読メールを法律する」ボタンを押してください。                                                                                                    |
|                                                                                    | 会具情報                                                                                                    |
| 物サービスでログ                                                                           | 02 ===                                                                                                    |
| 通知したサービス<br>東た、企商登録後                                                               | の目的時間から後期時間を装置的に入力します。<br>は最終したサービスの印かロダインが可能になります。                                                                                                    |
| G ang                                                                              | xt0#€> ¥ Tellisit0#€>                                                                                                    |
| びあ会員<br>10 (メール<br>アドレス)                                                           | III ya harafiyi ee y                                                                                                    |
| ×2.7-8                                                                             | RESIDENCE AND A CONTRACT OF A CONTRACT OF A                                                                                                    |
| ペスワード再<br>入力                                                                       | 3 AAABATCHULHERUUN 8                                                                                                    |
| a. 201                                                                             |                                                                                                    |
| 6 <b>233</b>                                                                       | 2.8                                                                                                    |
| 44 <b>23</b>                                                                       | 8.200050173204.<br>200707                                                                                                    |
| ** 🖽                                                                               | 284321                                                                                                    |
| 1131 <b>253</b>                                                                    | s⊂anastrutozev.<br>Opens Opens                                                                                                    |
| 5488 <b>203</b>                                                                    | 19848                                                                                                    |
|                                                                                    | 連絡先                                                                                                    |
|                                                                                    |                                                                                                    |
| 4264 <b>233</b>                                                                    |                                                                                                    |
|                                                                                    | お知らせ設定                                                                                                    |
| <i>9</i> 58)यम<br>इ                                                                | 🛛 🗶 Bers 🗌 Selavi                                                                                                    |
| びみ住意知知<br>第1条 (10年<br>(2月)<br>(2月)<br>(2月)<br>(2月)<br>(2月)<br>(2月)<br>(2月)<br>(2月) | андионали (2010)<br>на при опростоять салагана (2011) (на салагана (2011) (на салагана)<br>на при салагана (2010) (на салагана)<br>на при салагана (2010) (на салагана) |
|                                                                                    |                                                                                                    |
|                                                                                    | ★ + 105±M                                                                                                    |
|                                                                                    | ラブル ひあ<br>Depret f F M Department Al Refere Reserved,                                                                                                    |

視聴チケット購入方法

チケットぴあにログインしてからチケット購入を行います。

#### 3. 【詳細へ】ボタンをクリック

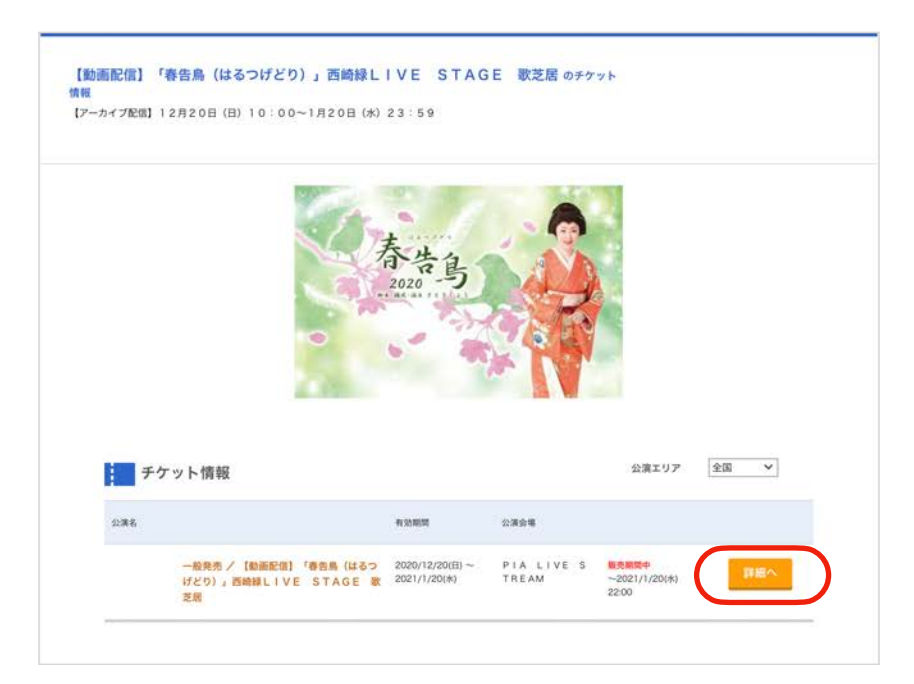

4. 枚数を選択します

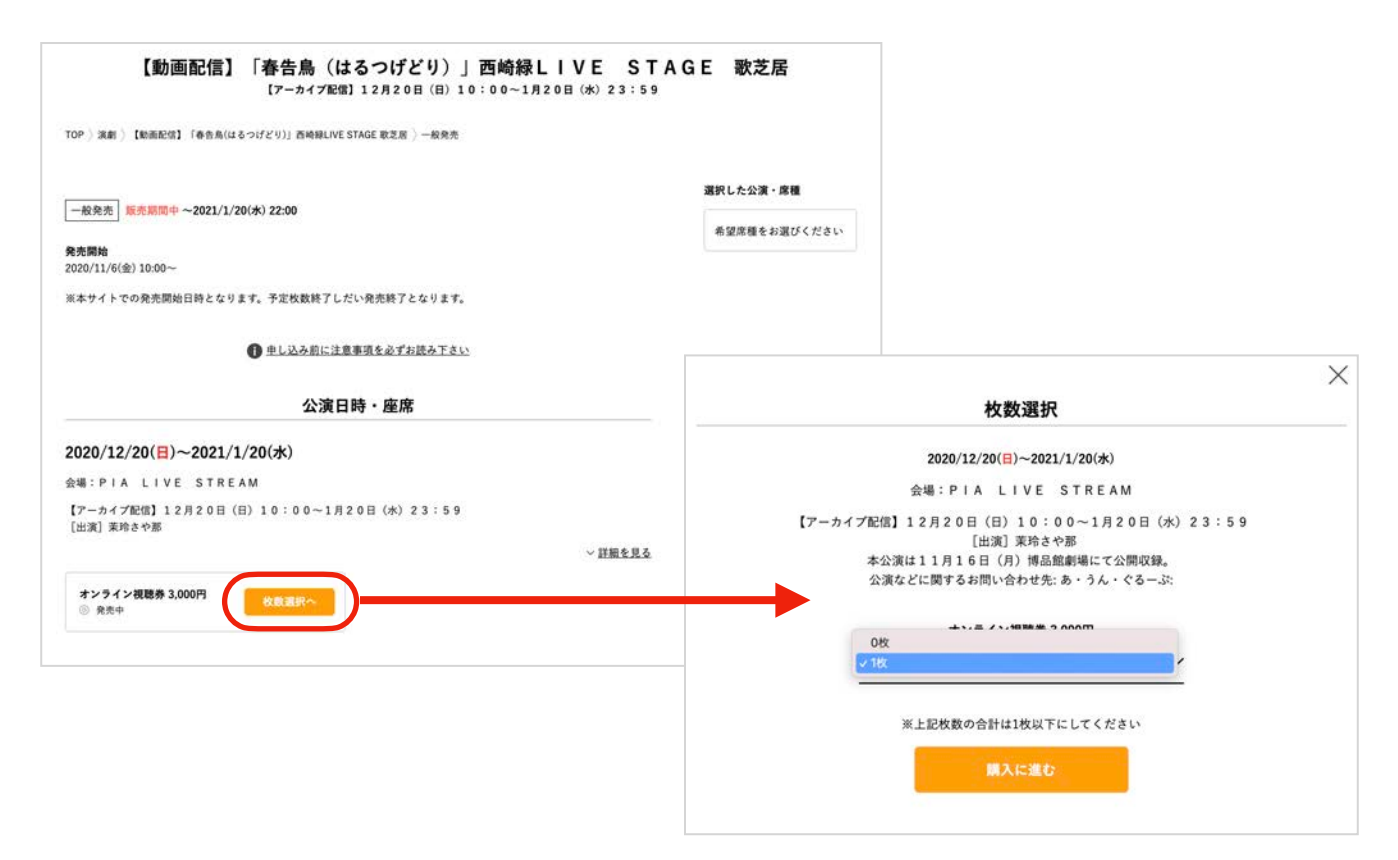

5. パスワードの再確認を行います。会員登録の際に設定したパスワードを入力してください。 びあ会員IDは現在ログイン中のIDが自動で表示されます。

| パスワードを入力してください                                           |    |
|----------------------------------------------------------|----|
| びあ会員D (メールアドレス)<br>●●●================================== |    |
| パスワード<br>単角変数字                                           | 66 |
| 確認する                                                     |    |
| 1A7 - F\$8800006592                                      |    |
| 戻る                                                       |    |
|                                                          |    |

6. 次の画面で購入内容を確認し、決済方法を選択します。 引き取り方法は【Cloakにて、動画視聴URLを受け取る】にチェックします。

|                              | 沢済万法を                     | 選択してください |  |
|------------------------------|---------------------------|----------|--|
| ○ 	 クレジットカードで                | で支払                       |          |  |
| ○ 🔋 セブン・イレブンで                | 支払                        |          |  |
| ○ ■ ファミリーマートで                | で支払                       |          |  |
| 〇 @ イーコンテクスト(:               | コンビニ、楽天Edy他)で             | 支払       |  |
| ○ 🕹 ちょコムで支払                  |                           |          |  |
|                              |                           |          |  |
|                              | 引取方法を                     | 選択してください |  |
| ○ <sup>Q</sup> * Cloakにて、動画視 | <b>引取方法を</b><br>聴URLを受け取る | 選択してください |  |
| ○ C <sup>*</sup> Cloakにて、動画視 | <b>引取方法を</b><br>聴URLを受け取る | 選択してください |  |

7. 画面下にある「同意する」を選択し、「購入する」ボタンを押すと、購入が完了します

| <ul> <li>興行の中止や延期の場合、チケ</li> </ul>                          | ット券面額、その他の返金に                                 | <b>っきましては「公演中止・延期・</b>                          | 発売方法変更のおしらせ」をこ               |
|-------------------------------------------------------------|-----------------------------------------------|-------------------------------------------------|------------------------------|
| <ul> <li>「購入する」ボタンを押した後、</li> <li>ページ」の「購入履歴」からご</li> </ul> | 、完了画面が表示されなくて<br>確認いただけます。                    | も、購入処理は完了している場合                                 | があります。購入履歴は「マイ               |
| <ul> <li>「購入する」ボタンは1度だけ招</li> </ul>                         | 甲してください。ダブルクリッ                                | クしないでください。                                      |                              |
| 意する」を選択し、「購入する<br>ん。<br>購入内容を確認し、 <u>本サー</u> 」              | 5」ボタンを押すと、購入<br><u>ビスの会員規約、プライハ</u>           | が完了します。購入成立後の<br>:シーポリシー及び各注意事項                 | キャンセル、変更はお受け<br>頁に同意の上、購入する。 |
| 意する」を選択し、「購入する<br>ん。<br>購入内容を確認し、 <u>本サー</u> !              | 5」ボタンを押すと、購入<br><u>ビスの会員規約、プライハ</u><br>● 同意する | が完了します。購入成立後の<br><u>シーポリシー</u> 及び各注意事項<br>同意しない | キャンセル、変更はお受け<br>頁に同意の上、購入する。 |

8. 購入確認メールを確認してください

**メールの件名** → 【チケットぴあ】チケット購入確認 視聴に必要な情報が記載されていますので、大事に保管してください。

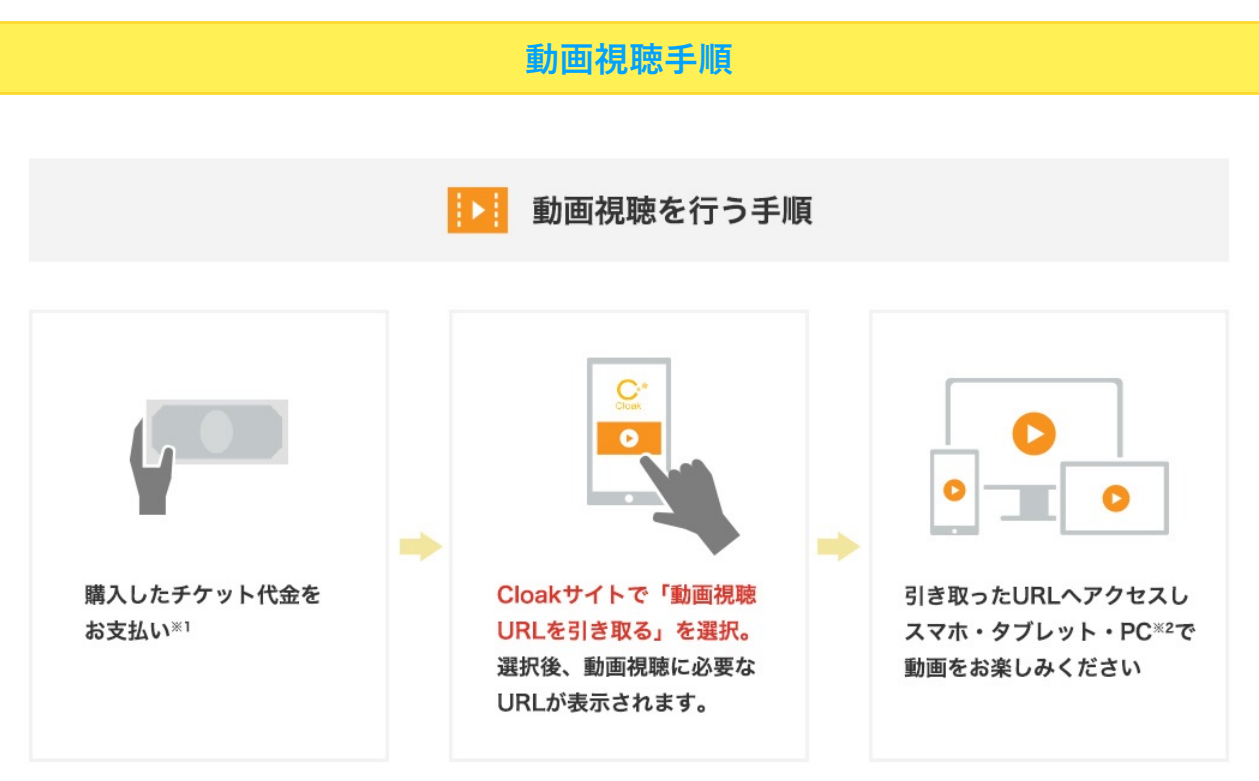

※1 クレジットカード・ちょコムを除く

※2 配信サービスによって視聴推奨環境が異なります。ご購入の公演の配信サービスについてご確認ください。

#### 1. Cloakサイトヘアクセスしてログインします

Cloakサイト: <u>https://cloak.pia.jp/</u>

ログイン情報はチケットぴあで登録したメールアドレス・パスワードと同じです。

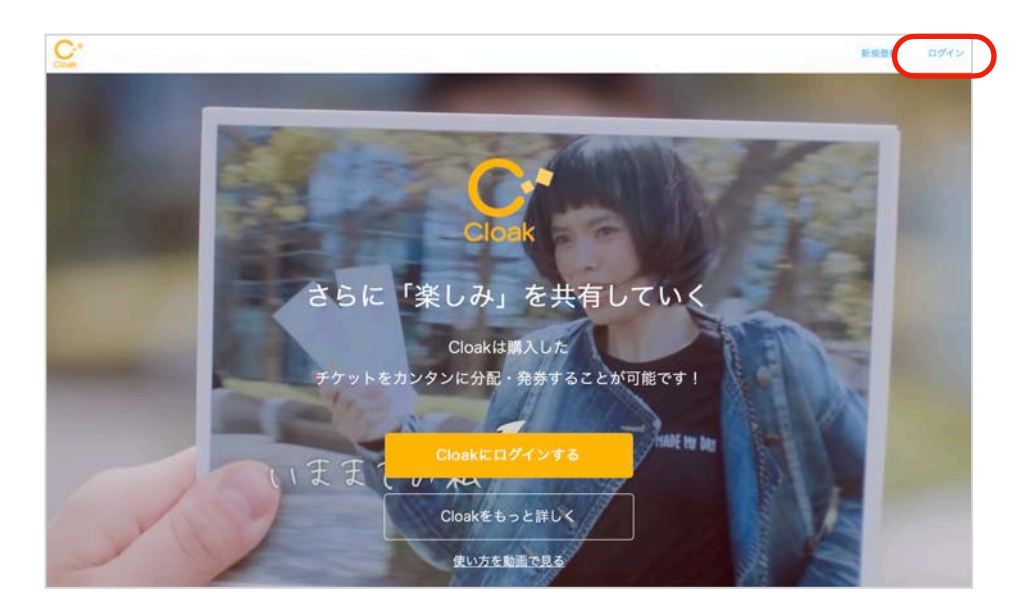

2. 視聴する公演のチケットを選び、「**詳細へ**」をクリック

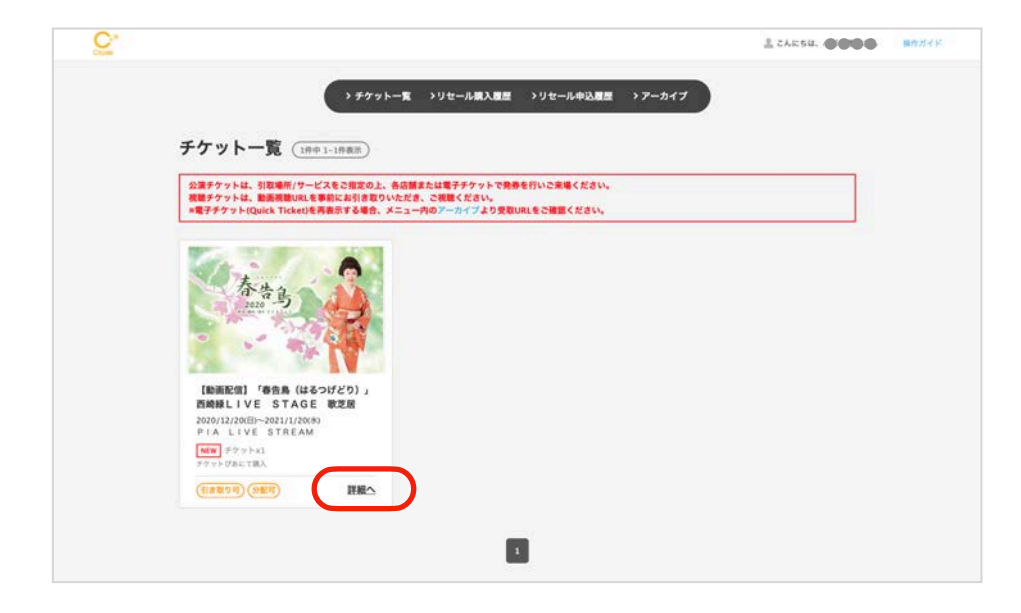

3. オレンジ色の「動画視聴URLを引き取る」ボタンをクリック

| Cook           |                                                                                                    |        | 🧘 こんにちは、 🕪 📾 🗟 さん | 操作ガイド |
|----------------|----------------------------------------------------------------------------------------------------|--------|-------------------|-------|
|                | > チケットー覧 >リセール購入履歴 >リセール申込履歴                                                                                              | >アーカイブ |                   |       |
| <u>بد،</u>     | ひ Singly Star<br>友達に分配しよう! ひ Music FES                                                                                    |        | 動画視聴URLを引き取る      |       |
| 【動画配信<br>E 歌芝尼 | 言】「春告鳥(はるつげどり)」西崎緑LIVE STAG<br>髩                                                                                          |        | 店頭・窓口で引き取る        |       |
|                | 2020/12/20(日)~2021/1/20(株)<br>PIA LIVE STREAM                                                                             |        | 分配する              |       |
|                | * <u>s</u>                                                                                                    |        | リセール              |       |
| NEW チケット       | びあにて調入                                                                                                    |        |                   |       |
| 公演情報           | 【アーカイブ配信】12月20日(日)10:00~1月20日(水)23:59                                                                                     |        |                   |       |
| 出演者など          | 【出演】茉玲さや那                                                                                                    |        |                   |       |
| 注意寧項           | この公演はオンライン動画配信でのみご覧いただけます。配信時間・出演者は予定<br>のため変更の可能性あり。【公演に関する問合せ】<br>nishizakimidoristaff@gmail.com                        |        |                   |       |
| チケットに関す<br>意事項 | る注 本公演は11月16日(月)博品館劇場にて公開収録。<br>・チケットの購入/視聴に関するお知らせ:・ご入金後、12月17日(木)10時以降<br>にCloakサイトにて、動画視聴URLがお引き取りいただけます。<br>・公演…続きを見る |        |                   |       |
| お問い合わせ先        | あ・うん・ぐるーぶ                                                                                                    |        |                   |       |
| 利用可能な引き        | 取り 動画視聴URLを引き取る                                                                                                    |        |                   |       |

4. 内容を確認し、動画視聴URLを引き取る

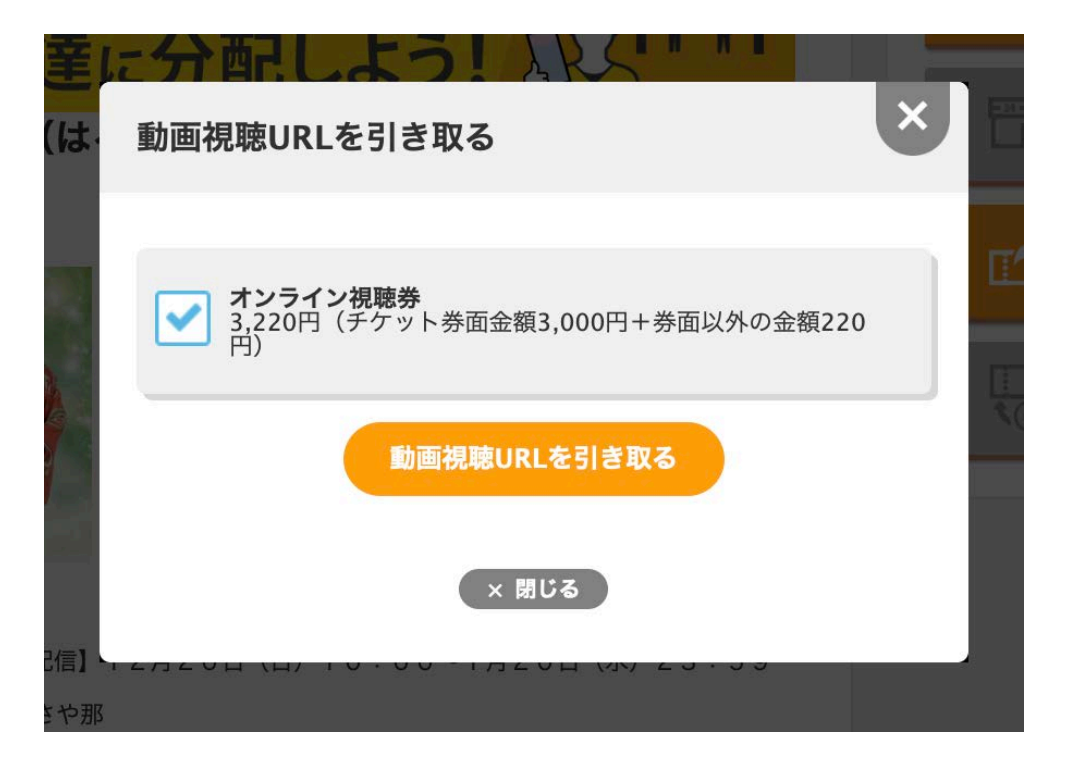

5. 引き取ったURLより、動画視聴ページへ進む

※「動画視聴URLを引き取る」のボタンは引取開始日時以降、クリック可能となります。

クレジットカードで支払いの場合:動画視聴用URLの引き取りは、購入完了24時間後から可能 となります。(※公演3日前より即時で、お引き取りいただけます。)

ファミリーマートで支払いの場合:動画視聴用URLの引き取りは、お支払い完了1時間後から可能となります。

【視聴に関するお問い合わせ 平日 10:00-18:00】 電話:017-718-3572 メール:<u>event@linkst.jp</u>